# Sportello Unico Digitale Corso Formativo

# Indice

| Introduzione allo Sportello Unico Digitale GisMaster                 | 2                                                                                                    |
|----------------------------------------------------------------------|----------------------------------------------------------------------------------------------------|
| Richiesta di Assistenza Tecnica                                      | 3                                                                                                    |
| Domande più frequenti                                                | 4                                                                                                    |
| Pagina principale con ultime notizie o aggiornamenti                 | 5                                                                                                    |
| Introduzione e normative                                             | 6                                                                                                    |
| Dotazioni                                                            | 7                                                                                                    |
| Istruzioni                                                           | 8                                                                                                    |
| Istruzioni sulla Procura Speciale o Delega                           | 9                                                                                                    |
| Istruzioni sull'autenticazione con CNS (Carta Nazionale dei Servizi) | 10                                                                                                    |
| Presentare istanze                                                   | 11                                                                                                    |
| Modulistica                                                          | 12                                                                                                    |
| Autenticazione                                                       | 13                                                                                                    |
| La mia scrivania                                                     | 14                                                                                                    |
| Inizio della compilazione dell'istanza                               | 15                                                                                                    |
| Compilazione dell'istanza                                            | 16                                                                                                    |
| Pagina di riepilogo della Presentazione Istanza                      | 18                                                                                                    |
| Istanze in Compilazione ed Istanze Presentate                        | 19                                                                                                    |
| Aiutaci a migliorare                                                 | 20                                                                                                    |
|                                                                      | Introduzione allo Sportello Unico Digitale GisMaster<br>Richiesta di Assistenza Tecnica<br>Domande più frequenti<br>Pagina principale con ultime notizie o aggiornamenti<br>Introduzione e normative<br>Dotazioni<br>Istruzioni sulla Procura Speciale o Delega<br>Istruzioni sull'autenticazione con CNS (Carta Nazionale dei Servizi)<br>Presentare istanze<br>Modulistica<br>Autenticazione<br>La mia scrivania<br>Inizio della compilazione dell'istanza<br>Compilazione dell'istanza<br>Pagina di riepilogo della Presentazione Istanza<br>Istanze in Compilazione ed Istanze Presentate<br>Aiutaci a migliorare |

### 1 Introduzione allo Sportello Unico Digitale GisMaster

Lo Sportello Unico Digitale è un unico punto di accesso che permette di presentare le istanze (attività produttive, edilizia, ecc.) ad un Ente Pubblico.

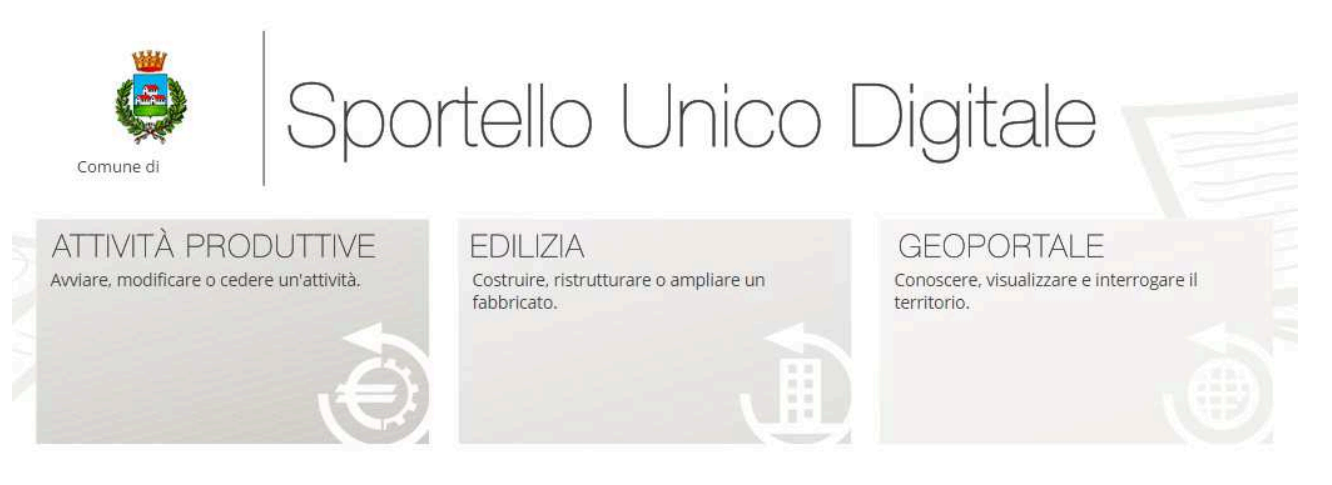

# Benvenuti nello Sportello Unico Digitale

Una piattaforma veloce e sicura per presentare e gestire le istanze online.

Un unico sportello per le diverse esigenze di cittadini, professionisti e imprese

Lo Sportello Unico Digitale è uno strumento pensato per rendere più semplici e veloci le relazioni tra le imprese, i professionisti, i cittadini e la pubblica amministrazione, attraverso la presentazione totalmente telematica delle istanze. Tutti gli utenti hanno ora un unico interlocutore: lo Sportello Unico Digitale del Comune. Un solo punto di accesso per qualsiasi procedimento amministrativo, dalle istanze legate alle attività produttive all'edilizia, al territorio, all'ambiente e non solo.

### Sportello Unico Digitale GisMaster

Nello Sportello Unico Digitale può essere presente anche un GeoPortale che permette di consultare la cartografia e i dati ad essa associati.

Lo Sportello Unico Digitale è utilizzabile mediante un browser web (senza la necessità di installare programmi aggiuntivi o plug in) ed è raggiungibile dal sito ufficiale dell'Ente Pubblico o dal Portale Impresa in un Giorno.

### 2 Richiesta di Assistenza Tecnica

Un utente (professionista o cittadino) che ha bisogno di assistenza può utilizzare la voce del menù *Assistenza tecnica*.

| <u>₩</u>                                                                      |                                                                                                    | entra                                      |
|-------------------------------------------------------------------------------|----------------------------------------------------------------------------------------------------|--------------------------------------------|
| Comune di                                                                     | portello Unico Digitale<br>ATTIVITÀ P                                                                                                    | RODUTTIVE                                  |
| HOME INTRODUZIONE ISTRUZION                                                   | FAQ ISTANZE PAGAMENTI ASSISTENZA TECNICA                                                                                                    |                                            |
| Home / Assistenza tecnica                                                     |                                                                                                    |                                            |
| Assistenza te                                                                 | cnica                                                                                                    |                                            |
| Prima di contattare l'Assistenza Tecr<br>Se non hai trovato la soluzione, puo | nica ti consigliamo di verificare se tra le <i>Foq</i> raccolte in questo portale c'è già soluzio<br>contattare il Servizio di Assistenza Tecnica compilando il modulo seguente, ti rispo                                      | one al tuo problema.<br>onderemo in tempi  |
| Cognome:                                                                      |                                                                                                    |                                            |
| Nome:                                                                         |                                                                                                    |                                            |
|                                                                               |                                                                                                    |                                            |
|                                                                               | Inserisci l'indirizzo email a cui vuoi ricevere risposta alla Richiesta di Assistenza Tecni<br>Fai attenzione a non inserire un indirizzo PEC perché il gestore potrebbe non accetta<br>avverrà mediante email.                | ca.<br>re la nostra risposta che           |
| Email:                                                                        |                                                                                                    |                                            |
| Descrizione:                                                                  |                                                                                                    |                                            |
|                                                                               |                                                                                                    |                                            |
|                                                                               | Qualora lo ritieni opportuno aggiungi allegati alla Richiesta di Assistenza Tecnica, con<br>stamp della videata di errore o in cui sei bloccato, può rendere più veloce l'Individua<br>l'eventuale risposta alla tua esigenza. | ne per esemplo uno<br>cione del problema e |
| Allegato:                                                                     | Scegli file Nessun file selezionato ALLEGA                                                                                                    |                                            |
|                                                                               |                                                                                                    |                                            |
|                                                                               | Elenco dei file che vengono allegati al modulo di Richiesta di Asssistenza Tecnica.                                                                                                    |                                            |
| Allegato/i:                                                                   |                                                                                                    |                                            |
|                                                                               |                                                                                                    | INVIA                                      |

Assistenza tecnica

E' possibile indicare un indirizzo email a cui si riceverà aiuto entro breve tempo.

Se il problema non si dovesse risolvere mediante uno scambio di email, l'assistenza verrà effettuata telefonicamente o telematicamente (collegandosi via internet).

II 70% delle richieste di assistenza tecnica riguarda la configurazione iniziale della Carta Nazionale dei Servizi affinché sia possibile l'autenticazione utilizzando il browser.
II 27% delle richieste è relativo ad una serie di circa 15 domande frequenti.
II 3% delle richieste riguarda problemi sul Portale o sulla Modulistica.

Prima di fare una richiesta di assistenza è utile consultare la pagina FAQ.

| WW                                                                    | entra                           |
|-----------------------------------------------------------------------|---------------------------------|
| Sportello Unico                                                       | Digitale<br>ATTIVITÀ PRODUTTIVE |
| HOME INTRODUZIONE ISTRUZIONI FAQ ISTANZE PAGAMENTI ASSISTENZA TECNICA |                                 |
| Home (FAQ                                                             |                                 |
| E Faq                                                                 |                                 |
| Cos'è la CNS?                                                         | >                               |
| Come si ottiene la CNS?                                               | >                               |
| Cos'è il certificato digitale?                                        | >                               |
| Cos'è la firma digitale?                                              | >                               |
| Cos'è la PEC?                                                         | >                               |
| Acquisita la CNS posso utilizzare da subito il portale GisMasterWeb?  | >                               |
| Cos'è il PDF/A?                                                       | >                               |
| Chi può presentare l'istanza online?                                  | >                               |
| Come posso velocizzare la compilazione di un'istanza online?          | >                               |
| Come faccio a generare i pdf dell'istanza online?                     | >                               |
| Come faccio ad inserire allegati all'istanza online?                  | >                               |
| Come faccio a generare e trasmettere l'istanza allo Sportello Unico?  | >                               |
| Come faccio a visualizzare la ricevuta di avvenuta consegna?          | >                               |
| Dove si indica la presenza della Procura speciale?                    | >                               |
| Come si predispone la Procura speciale?                               | >                               |

Domande più frequenti

#### 4 Pagina principale con ultime notizie o aggiornamenti

Nella pagina principale dello Sportello Unico Attività Produttive o dello Sportello Unico Edilizia è possibile leggere eventuali *Ultime notizie e aggiornamenti*.

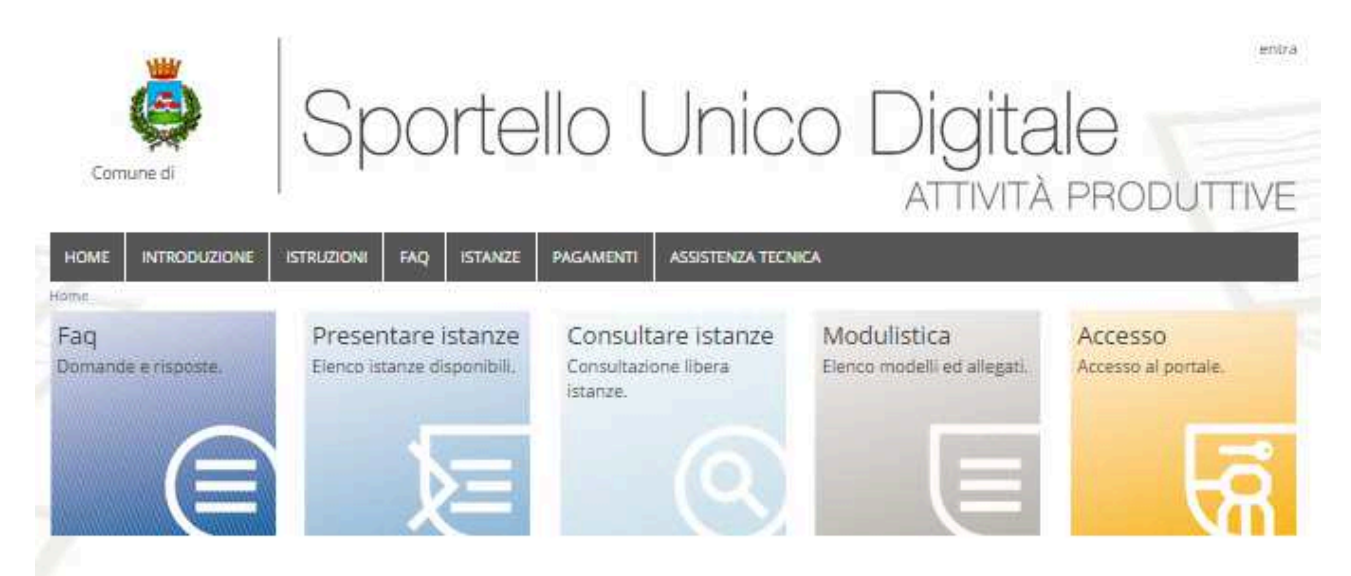

# Sportello Unico Digitale Attività Produttive

Lo Sportello Unico Attività Produttive (SUAP) è lo strumento istituito dal D.P.R. 7 settembre 2010 n. 160 che permette di presentare e gestire per via telematica - in modo semplice, sicuro e veloce - le pratiche relative alle attività produttive e alle prestazioni di servizi.

Il SUAP è l'unico punto di accesso territoriale consentito e il punto di riferimento per l'imprenditore e per chi intende diventario: riceve e gestisce infatti tutte le domande, dichiarazioni, segnalazioni o comunicazioni inerenti ogni procedura legata alle attività produttive e alle prestazioni di servizi.

Con il SUAP, la documentazione che fino a poco tempo fa l'imprenditore doveva presentare in più copie cartacee presso gli uffici pubblici, oggi si può trasmettere comodamente e in tutta sicurezza da casa o dall'ufficio, evitando code e ritardi, con in più la possibilità di monitorare costantemente l'avanzamento delle istanze.

In alternativa, le istanze possono essere presentate anche a strutture private denominate "Agenzie per le Imprese" (D.L. 25 giugno 2008 n. 112 ant. 38 c. 3 e 4), che rilasciano una ricevuta di pari valore ed efficacia di quella rilasciata dall'Ente pubblico.

# Ultime notizie e aggiornamenti

#### PRESENTAZIONE DEL PORTALE SPORTELLO UNICO DIGITALE A Il giorno 29 ottobre 2014 è stato presentato presso il

Comune di il portale dello Sportello Unico Digitale.

Pagina principale

#### 5 Introduzione e normative

Le pagine *Introduzione* e *Normative* contengono informazioni legislative riguardanti le Attività Produttive o l'Edilizia e i link di approfondimento.

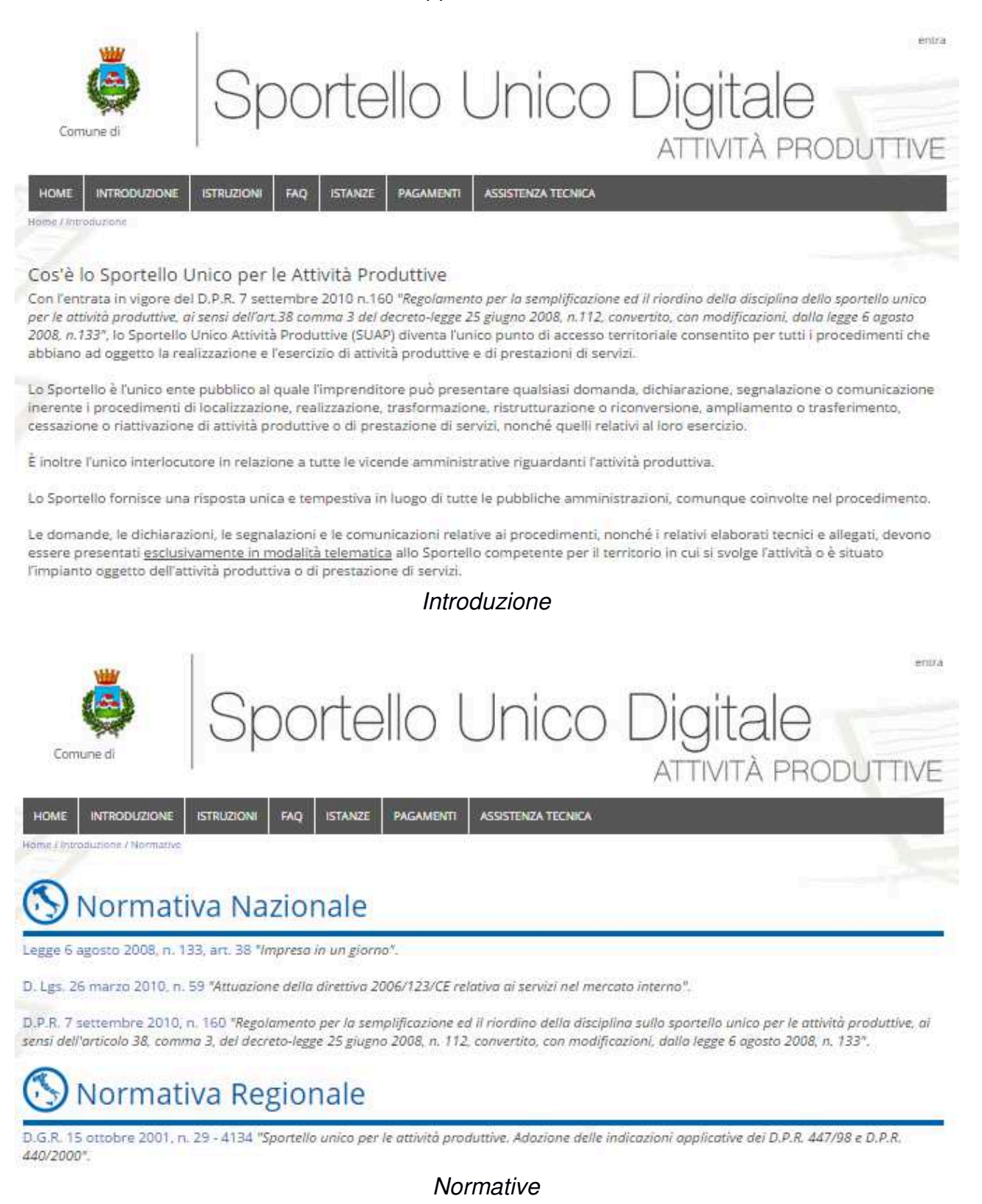

### 6 Dotazioni

Lo Sportello Unico Digitale, per garantire il corretto trasferimento e l'integrità delle informazioni, si basa sulla Posta Elettronica Certificata (PEC) e sulla Firma Digitale.

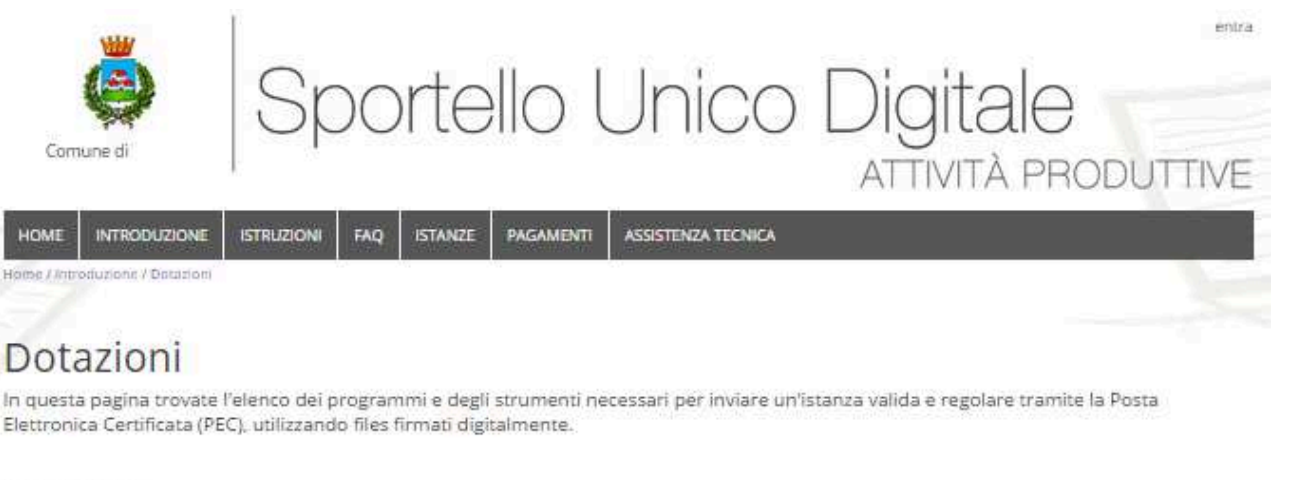

#### Casella PEC

Per dotarvi di una casella di PEC, potrete scegliere di aprire gratuitamente una casella sul sito www.postacertificata.gov.it.

La casella di "Comunicazione Elettronica Certificata tra la Pubblica Amministrazione ed i Cittadini", di seguito denominata CEC-PAC, ha alcune limitazioni d'uso: non consente l'invio o la ricezione di posta se non con caselle PEC della Pubblica Amministrazione. Viene esclusa quindi la possibilità di comunicazioni fra privati o professionisti o imprese.

Nel caso in cui ne vogliate fare un uso professionale e comunque per inviare documentazione anche a privati, dovrete acquistare una casella da un gestore commerciale.

Per ulteriori informazioni consultare la sezione dedicata alla PEC dell'Ente nazionale per la digitalizzazione della Pubblica Amministrazione www.digitpa.gov.it/posta-elettronica-certificata.

#### Firma digitale

Per firmare digitalmente i file allegati al vostro messaggio PEC dovrete dotarvi di un dispositivo di firma digitale, normalmente una chiavetta USB, oppure una SMART-CARD con dispositivo di lettura. Anche in questo caso potrete fare riferimento a www.digitpa.gov.it/firmeelettroniche-certificatori

Una volta dotati di dispositivo di firma digitale dovrete installare gratuitamente un software per la sottoscrizione dei file in firma digitale.

#### Procura speciale

Se non si possiede la PEC e la firma digitale è possibile fare la trasmissione dell'istanza al Comune, incaricando un professionista in possesso di tali techologie compilando il file "Procura speciale" in questo caso occorre allegare anche la copia del documento di riconoscimento del committente che firma il cartaceo.

#### Browsers

Sono supportati tutti i 4 principali browsers: Internet Explorer, Mozilla Firefox, Google Chrome e Safari. Per versioni di Internet Explorer precedenti la 9 vedere l'opportuno paragrafo nella sezione Istruzioni presentazione istanze.

#### Dotazioni

Se un professionista viene delegato a presentare un'istanza da parte di un cittadino occorre compilare la Procura Speciale o Delega.

Per utilizzare lo Sportello Unico Digitale si possono usare i browser Microsoft Internet Explorer, Mozilla Firefox, Google Chrome o Safari. E' consigliabile aggiornare sempre il browser all'ultima versione.

Gli utenti che usano il vecchio sistema operativo Windows XP non dovrebbero usare Internet Explorer 8 ma un altro browser più recente.

## 7 Istruzioni

E' presente una Guida rapida che contiene le informazioni principali.

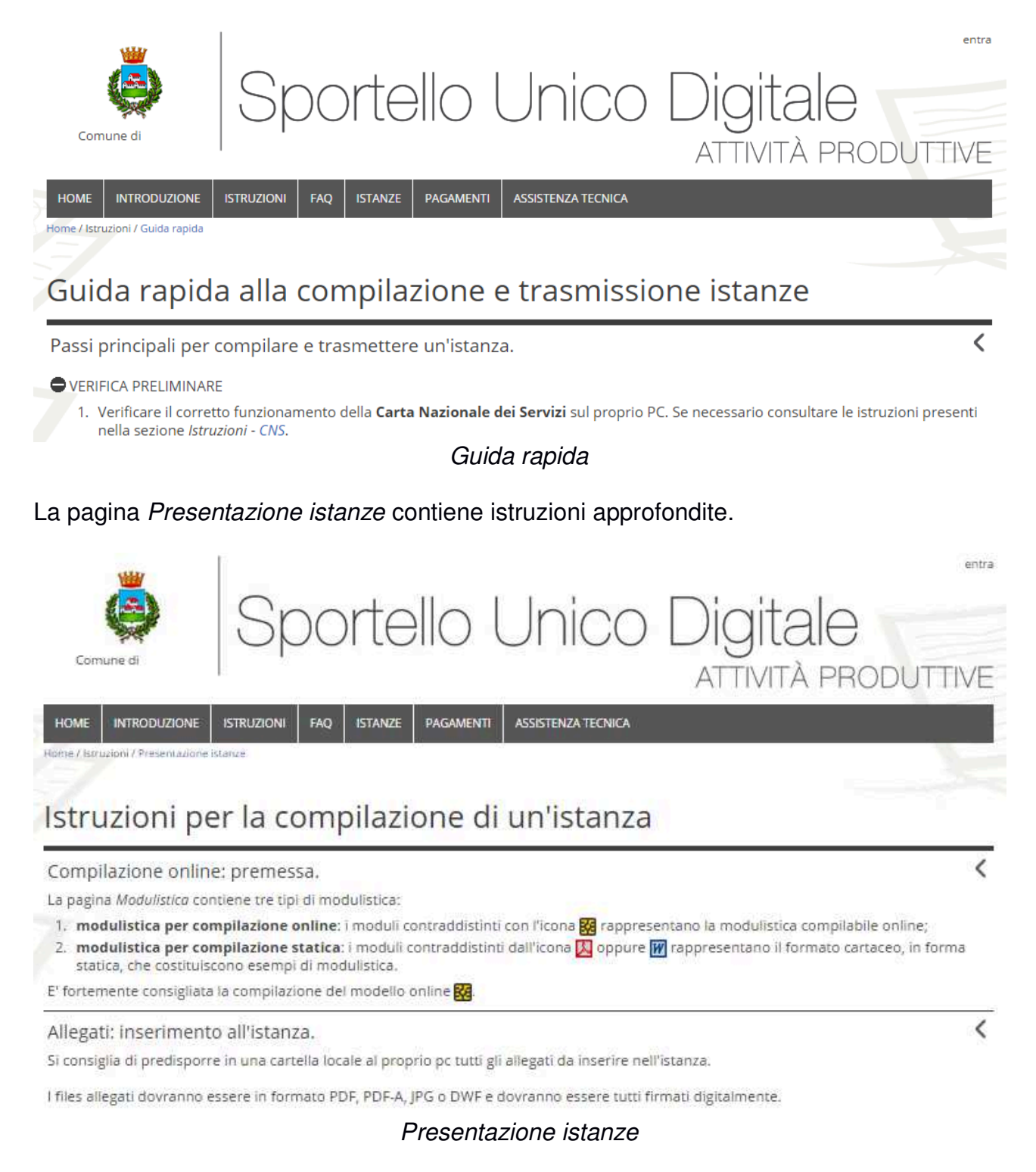

E' consigliato inserire i file allegati ad un istanza in formato PDF, PDF-A, JPG o DWF.

### 8 Istruzioni sulla Procura Speciale o Delega

La Procura Speciale o Delega contiene le firme autografe o digitali delle persone coinvolte.

Può essere compilata in automatico premendo un apposito pulsante.

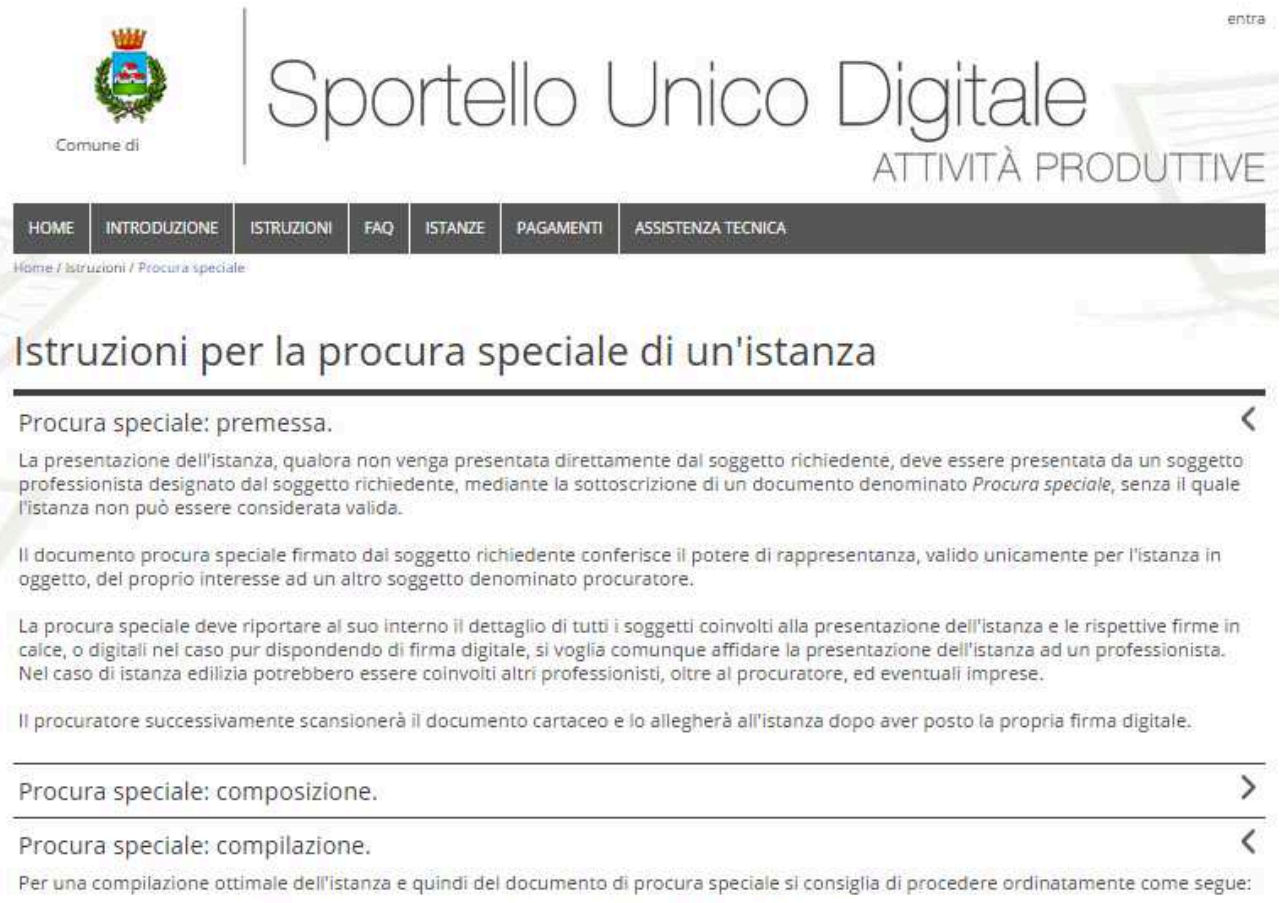

1. compilare l'istanza in tutte le parti necessarie lasciando per ultimo il documento di procura speciale;

2. precompilare la procura speciale mediante l'apposita icona  $\Sigma$ ;

Istruzioni sulla Procura Speciale o Delega

### 9 Istruzioni sull'autenticazione con CNS (Carta Nazionale dei Servizi)

Per poter compilare un'istanza o controllare lo stato di avanzamento delle proprie istanze presentate è necessario autenticarsi con la CNS.

La Carta Nazionale dei Servizi va configurata per essere utilizzabile con il browser.

Una volta configurata consente di accedere ad un numero elevato di siti web della Pubblica Amministrazione.

Nello Sportello Unico Digitale sono presenti delle istruzioni che abbiamo predisposto per configurarla ed alcuni link agli Enti fornitori delle CNS.

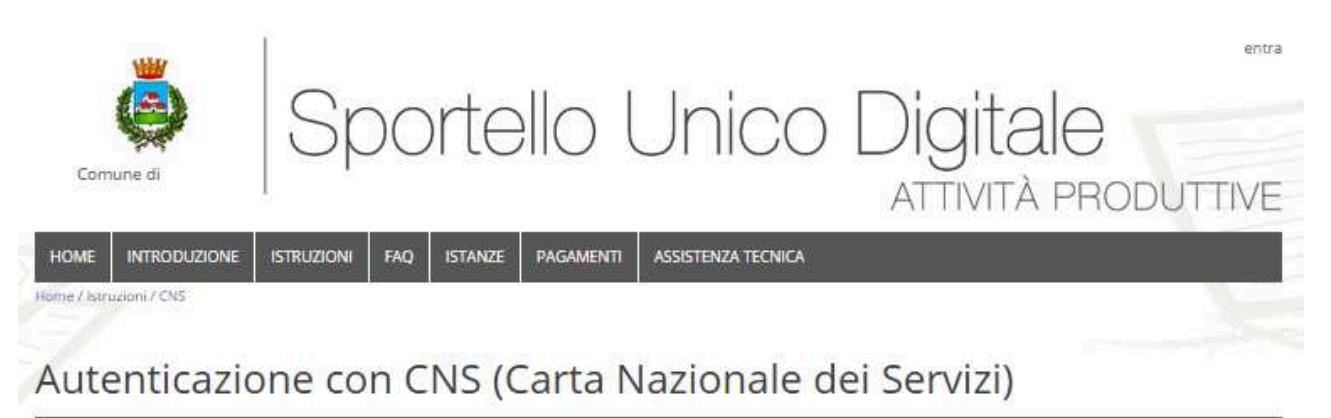

#### Configurazione e utilizzo con il portale GisMasterWeb.

La Carta Nazionale dei Servizi (CNS) è lo strumento attraverso il quale i cittadini vengono riconosciuti in rete in modo certo, al fine di usufruire dei servizi on-line erogati dalle Pubbliche Amministrazioni (PA). La CNS può essere emessa solo dalle PA (solitamente dalle Regioni, ma può trattarsi anche di Comuni o altri enti pubblici).

Citando II CAD (Codice dell'Amministrazione Digitale, D.Lgs. 30 dicembre 2010 n. 235), all' art. 64 c. 1 si dice: "La carta d'identità elettronica e la carta nazionale dei servizi costituiscono strumenti per l'accesso ai servizi erogati in rete dalle pubbliche amministrazioni per i quali sia necessoria l'identificazione informatica."

Per potersi autenticare (identificare) sul portale GisMasterWeb o su altri siti che supportano questo tipo di autenticazione (per esempio http://www.impresainungiorno.gov.it/), è necessario disporre di un dispositivo di tipo Smart Card o Chlavetta USB, rilasciato da un Ente certificatore accreditato a livello nazionale, contenente l'apposito certificato di autenticazione CNS. Solitamente lo stesso dispositivo è anche abilitato alla funzione di firma digitale e per questo contiene al suo interno due certificati, uno da utilizzarsi per la firma e l'altro per l'autenticazione. Se il dispositivo è abilitato alla funzione di autenticazione (CNS), dovrebbe riportare all'esterno la dicitura "Carta Nazionale dei Servizi".

Sul sito DigitPA è disponibile l'elenco pubblico del certificatori che emettono certificati CNS (http://www.digitpa.gov.it/carta-nazionale-deiservizi) e certificati di firma digitale (http://www.digitpa.gov.it/firma-digitale/certificatori-accreditati).

Ogni Ente Certificatore è libero di realizzare software, dispositivi e manualistica secondo le proprie esigenze. Pertanto, per qualsiasi problema di configurazione della postazione e di utilizzo del kit di firma o di autenticazione CNS, si deve fare riferimento alla manualistica disponibile sul sito dell'Ente Certificatore che ha rilasciato il dispositivo o contattare direttamente l'Ente.

Quella che segue, quindi, è una breve guida alla configurazione ed utilizzo di alcune CNS per l'autenticazione sui siti Web delle PA (per esempio il portale GisMasterWeb).

Per qualsiasi ulteriore informazione, per la risoluzione di eventuali malfunzionamenti e per reperire il software necessario (driver), si rimanda, come glà detto, ai siti degli Enti certificatori.

### 10 Presentare istanze

La pagina Presentare istanze consente di consultare i procedimenti.

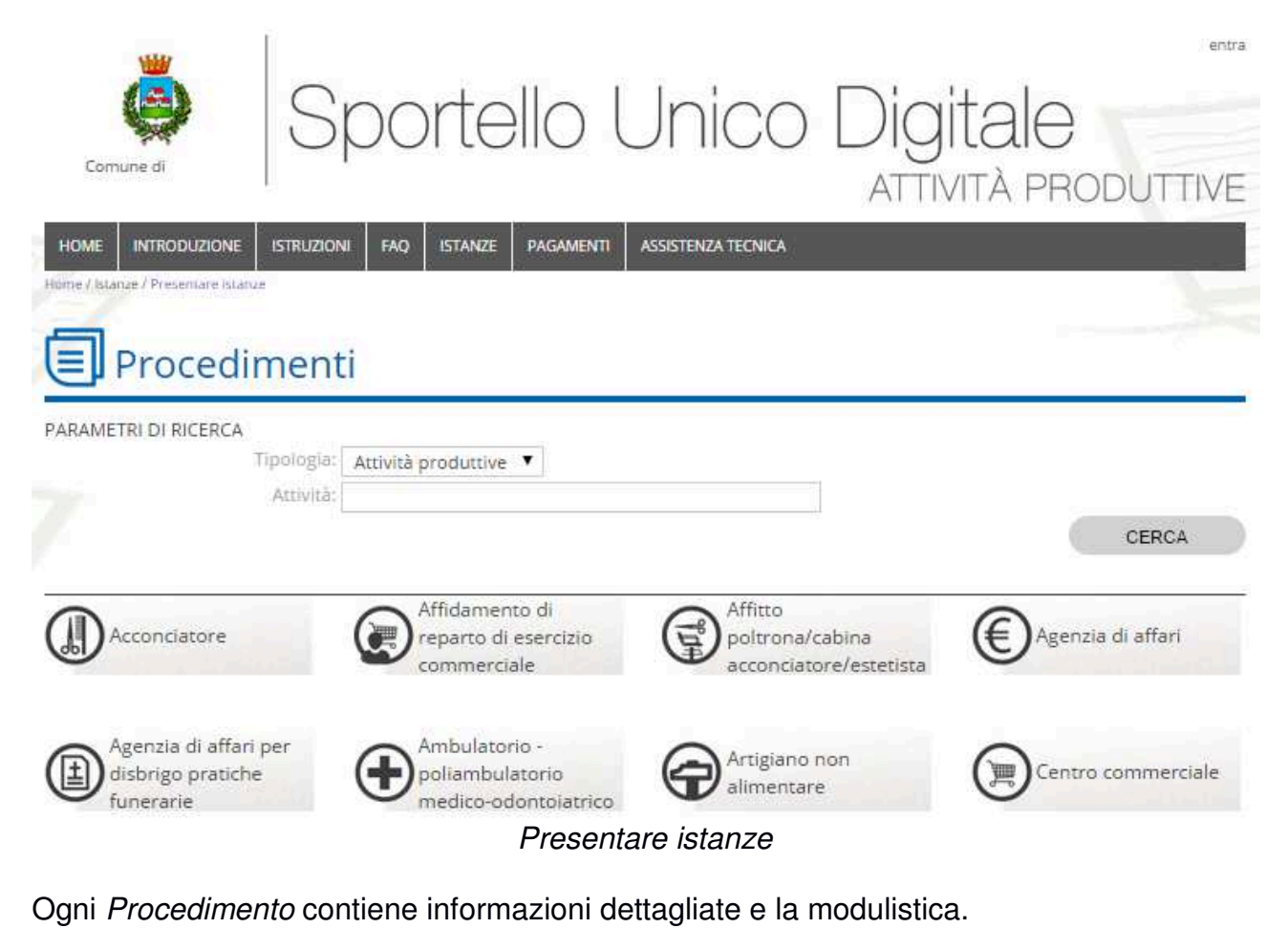

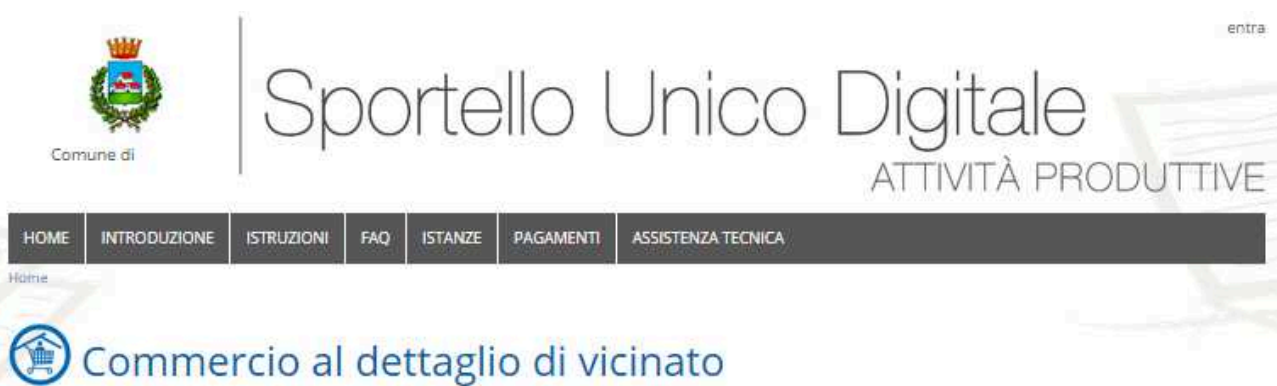

#### Descrizione del procedimento e riferimenti normativi

La vendita al consumatore finale in Piemonte è normata in via primaria attraverso la L.R. 12 novembre 1999 n. 28 e s.m.i. che assoggetta gli esercizi appartenenti alla tipologia strutturale del vicinato a sistema di segnalazione certificata e che prevede una completa liberalizzazione all'interno della programmazione del settore attraverso la stesura di adeguati criteri comunali.

Maggiori informazioni sul commercio di vicinato.

CMODALITÀ DI PRESENTAZIONE DELLE ISTANZE

#### Chi può presentare l'istanza

Deve essere presentata dal legale rappresentante, in caso di società, o dal soggetto, persona fisica, titolare della ditta individuale, o da un delegato appositamente designato tramite procura.

Procedimento

## 11 Modulistica

La pagina Modulistica contiene tutti i moduli per presentare le istanze.

| Nild/                                                                                                    |                                       | entra                                 |
|----------------------------------------------------------------------------------------------------|---------------------------------------|---------------------------------------|
| Gomune di Sportello Unico Digitale<br>ATTIVITÀ F                                                                                                    | )<br>PROD                             | UTTIVE                                |
| HOME INTRODUZIONE ISTRUZIONI FAQ ISTANZE PAGAMENTI ASSISTENZA TECNICA                                                                                                    |                                       | Y.                                    |
| Modulistica                                                                                                    |                                       |                                       |
| <ul> <li>Nella presente sezione sono elencati i modelli principali compilabili online.<br/>L'elenco degli eventuali sottomodelli è visibile all'interno del relativo procedimento consultabile dalla sezione Presentare is<br/>Eventuale documentazione integrativa è visibile all'interno delle sezioni Modulistica statica e Modulistica enti eventualmente<br/>menu: Modulistica - Istanze).</li> <li>PARAMETRI DI RICERCA</li> <li>Tipologia:</li> <li>Codice: Modello</li> <li>Link</li> </ul> | t <i>anxe</i> (da m<br>: attive sul j | enu: <i>istonze</i> ).<br>portale (da |
| Ordinamento: Alfabetico per tipologia 🔻                                                                                                    |                                       |                                       |
|                                                                                                    |                                       | CERCA                                 |
|                                                                                                    |                                       |                                       |
| Acconciatore - Estetista                                                                                                    |                                       | >                                     |
| Agenzia di affari                                                                                                    |                                       | >                                     |
| Commercio su aree private                                                                                                    |                                       | <                                     |
| Comunicazione di effettuazione di vendita straordinaria di liquidazione                                                                                                    | 0009                                  | 因図                                    |
| Segnalazione certificata di inizio attività (SCIA) - Affidatario di reparto                                                                                                    | 0015                                  | 四國                                    |
| Segnalazione certificata di inizio attività (SCIA) - Vendita funghi epigei freschi spontanei                                                                                                    | 0017                                  | 因國                                    |
| Segnalazione certificata di inizio attività (SCIA) - Affidante di reparto                                                                                                    | 0342                                  | 四國                                    |
| Domanda relativa al commercio al dettaglio in media o grande struttura                                                                                                    | 0383                                  | 國因國                                   |
| Segnalazione certificata di Inizio attività (SCIA) – Commercio al dettaglio in media o grande struttura                                                                                                    | 0384                                  | 四國                                    |
| Segnalazione certificata di inizio attività (SCIA) - Esercizi di commercio al dettaglio di vicinato temporanea                                                                                                    | 0432                                  | 因國                                    |
| Domanda relativa al commercio al dettaglio in centro commerciale                                                                                                    | 0457                                  | 國因國                                   |
| Segnalazione certificata di inizio attività (SCIA) - Commercio al dettaglio in centro commerciale                                                                                                    | 0458                                  | 因网                                    |
| SCIA non certificata (Comunicazione) - Commercio al dettaglio in centro commerciale                                                                                                    | 0459                                  | 四國                                    |
| Domanda di nuova apertura esercizio di vicinato in centro commerciale                                                                                                    | 0460                                  | 國因國                                   |
| Segnalazione certificata di inizio attività (SCIA) - Commercio al dettaglio di esercizio di vicinato in centro commerciale                                                                                                    | 0461                                  | 因网                                    |
| Segnalazione certificata di inizio attività (SCIA) - Attività di commercio all'ingrosso                                                                                                    | 0668                                  | 网网                                    |
| Segnalazione certificata di inizio attività (SCIA) - Esercizi di commercio al dettaglio di vicinato                                                                                                    | 0747                                  | 网网                                    |
| Modulistica                                                                                                    |                                       |                                       |

#### 12 Autenticazione

Per compilare e presentare un'istanza occorre autenticarsi premendo il pulsante Entra.

La prima volta occorre autenticarsi mediante CSN.

Una volta entrati, se lo si desidera, è possibile memorizzare uno Username e una Password che consentono, dalla seconda volta in poi, di autenticarsi senza inserire la CNS.

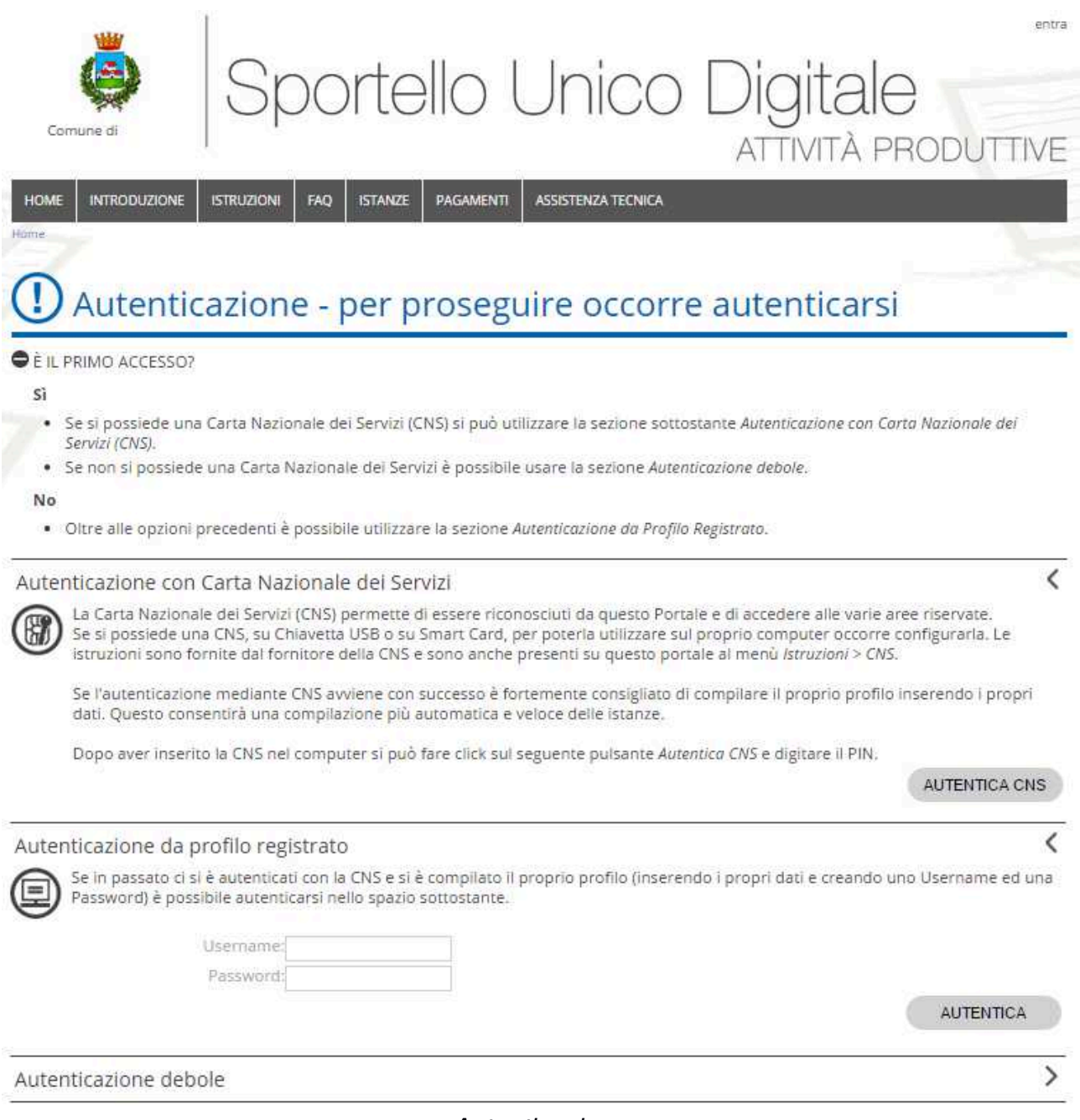

Autenticazione

Consigliamo di inserire la CNS prima di aprire il browser per evitare malfunzionamenti.

### 13 La mia scrivania

Una volta entrati appare La mia scrivania.

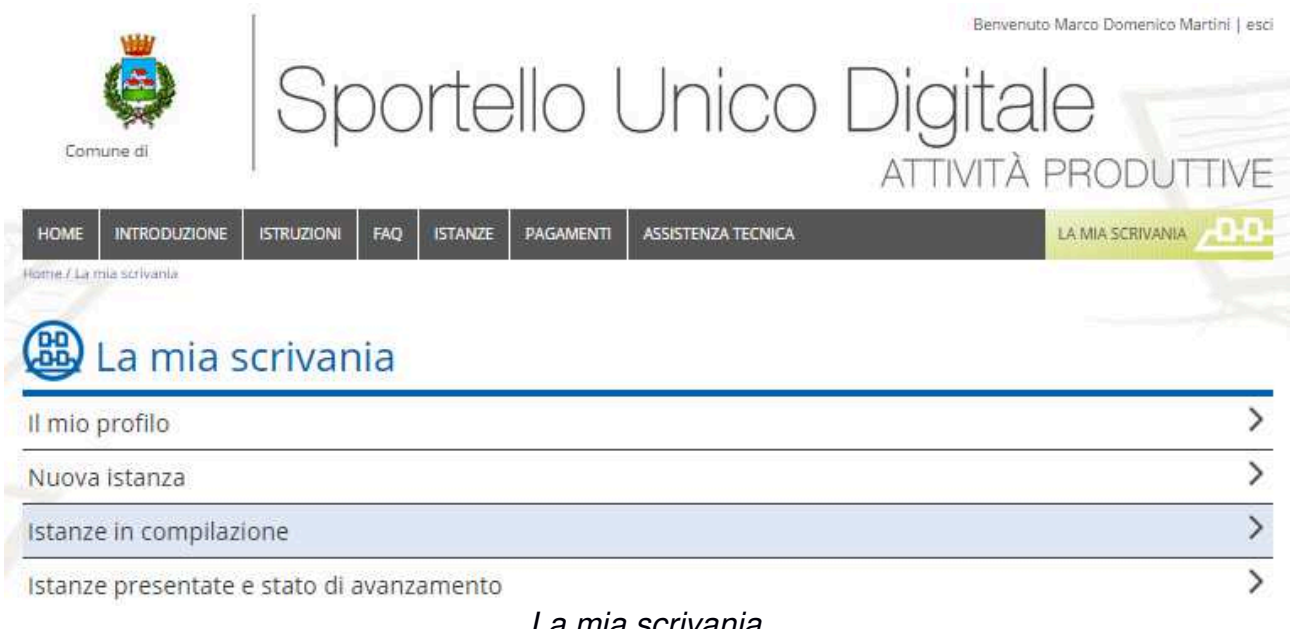

### La mia scrivania

Non è obbligatorio farlo ma, ne Il mio profilo, è possibile inserire i miei dati, quelli dei miei clienti, dei professionisti con cui collaboro e delle imprese. Questi dati permettono di sfruttare una serie di automatismi che velocizzano la compilazione delle istanze.

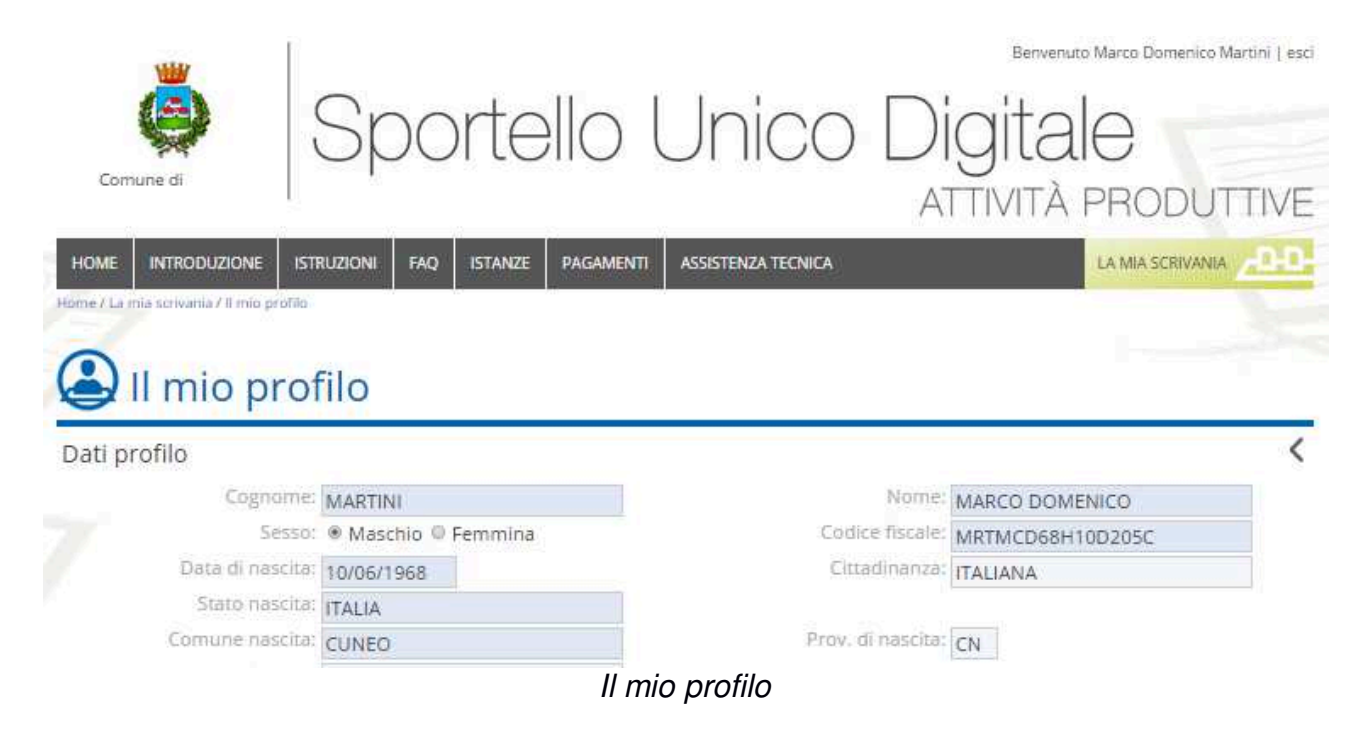

#### 14 Inizio della compilazione dell'istanza

Nella pagina della *Modulistica* occorre cliccare sull'icona per la compilazione online del modello desiderato, ad esempio:

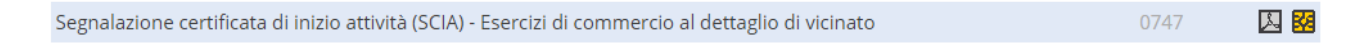

Appare una pagina in cui ci sono alcune opzioni che consentono di sfruttare un precaricamento automatico dei dati velocizzando la compilazione delle istanze.

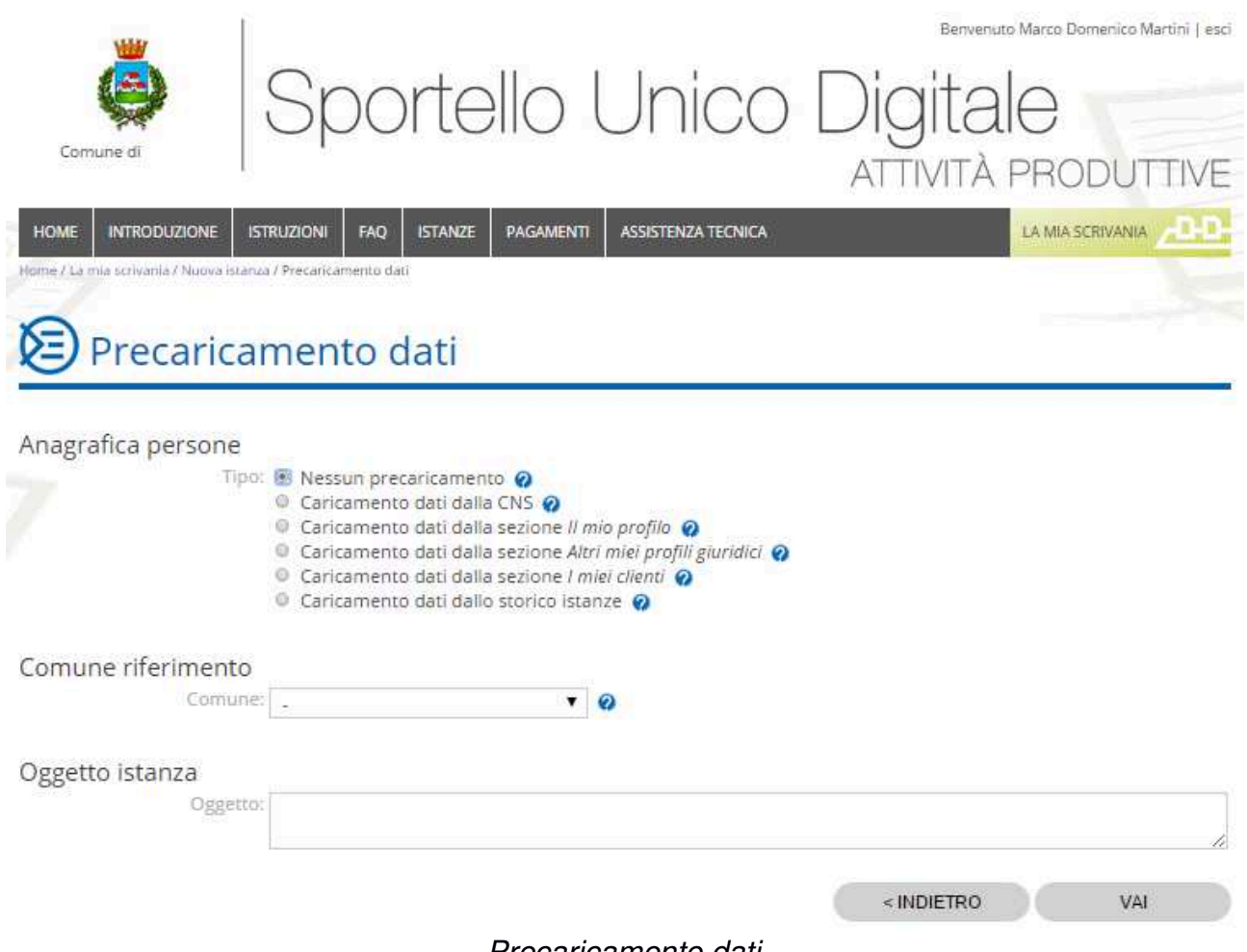

Precaricamento dati

Un'opzione molto utile è *Caricamento dati dalla sezione I miei Clienti* che precompila l'istanza con i dati di uno dei miei clienti precedentemente inseriti ne *II mio profil*o.

## 15 Compilazione dell'istanza

Consigliamo di compilare il modello dell'istanza dall'alto verso il basso.

| j          | Iomune:                                                                                                    | Istanza: 03837421001-0                                                                                                    | 3022015-1625                                                                                                    |    |
|------------|----------------------------------------------------------------------------------------------------|----------------------------------------------------------------------------------------------------|----------------------------------------------------------------------------------------------------|----|
| Ultimo sal | /ataggio: 25/03/2015 11.08.45                                                                                                    | Stato: 🔴 In compilaz                                                                                                    | ione                                                                                                    |    |
| Pos. (     | corrente: 0747                                                                                                    | Dimensione: 1 Mbytes                                                                                                    | Occup, pec: 🔤 🗛                                                                                                    | 29 |
|            |                                                                                                    |                                                                                                    | Mod Comunale                                                                                                    |    |
|            | 03837421001-03022015-1625                                                                                                    | 72                                                                                                    | (Modello 0747 Versione 001-2015)                                                                                                    |    |
|            |                                                                                                    | TECHNICAL                                                                                                    |                                                                                                    |    |
|            |                                                                                                    | DESIGN S.nl.                                                                                                    |                                                                                                    |    |
|            | Allo Sportello I<br>Identifica                                                                                                    | Jnico delle Attività Produttive del TD<br>ativo SUAP: 9997 - Comune di                                                                                                    | Associato Piemonte                                                                                                    |    |
|            | COMMERC<br>(Ai sensi del D.L<br>e ai sensi dell'art 10 del                                                                                                    | IO AL DETTAGLIO IN ESERCIZ<br>gs. 31/03/1998 n. 114 e s.m.i., della L.R. 1<br>ja L. 07/08/1990 n. 241 e s.m.i. se compare                                                                                                    | CIO DI VICINATO<br>2/11/1999 n. 28 e s.m.i.<br>Zinne di attività non asseverata                                                                                                    |    |
|            | COMMERC<br>(Al sensi del D.L<br>e ai sensi del D.L<br>oppure ai sensi del D.Lgs. 31/03<br>e ai sensi dell'art. 19 d<br>Attenzione: la compilazione de<br>basso                                                                                                    | IO AL DETTAGLIO IN ESERCIZ           gs. 31/03/1998 n. 114 e.s.m.i., della L.R. 1           aL 07/08/1990 n. 241 e.s.m.i. sesegnala           (1998 n. 114 e.s.m.i., della L.R. 1           (1998 n. 114 e.s.m.i., della L.R. 1           (1998 n. 114 e.s.m.i., della L.R. 12/11/1999           (1998 n. 114 e.s.m.i., della L.R. 12/11/1999           (1998 n. 114 e.s.m.i., della L.R. 12/11/1999           (1998 n. 114 e.s.m.i., della L.R. 12/11/1999           (1998 n. 114 e.s.m.i., della L.R. 12/11/1999           (1998 n. 114 e.s.m.i., della L.R. 12/11/1999           (1998 n. 114 e.s.m.i., della L.R. 12/11/1999           (1998 n. 114 e.s.m.i., della L.R. 12/11/1999           (1998 n. 114 e.s.m.i., della L.R. 12/11/1999           (1998 n. 114 e.s.m.i., della L.R. 12/11/1999           (1998 n. 114 e.s.m.i., della L.R. 12/11/1999           (1998 n. 114 e.s.m.i., della L.R. 12/11/1999           (1998 n.g.)           (1998 n.g.) <th>210 DI VICINATO<br/>2/11/1999 n. 28 e.s.m.i.<br/>2ione di attività non asseverata<br/>n. 28 e.s.m.i. della D.C.R. 191 – 43016<br/>lazione di attività asseverata)<br/>zio del modello e scendendo verso il</th> <th></th> | 210 DI VICINATO<br>2/11/1999 n. 28 e.s.m.i.<br>2ione di attività non asseverata<br>n. 28 e.s.m.i. della D.C.R. 191 – 43016<br>lazione di attività asseverata)<br>zio del modello e scendendo verso il                                                                                                    |    |
|            | COMMERC<br>(Al sensi del D.L<br>e ai sensi del D.L<br>oppure ai sensi del D.Lgs. 31/03<br>e ai sensi dell'art. 19 d<br>Attenzione: la compilazione de<br>basso.<br>Dati del titolare                                                                                                    | CIO AL DETTAGLIO IN ESERCIZ<br>gs. 31/03/1998 n. 114 e s.m.i., della L.R. 1<br>la L. 07/08/1990 n. 241 e s.m.i. se segnala<br>1998 n. 114 e s.m.i, della L.R. 1211/1999<br>lella L. 07/08/1990 n. 241 e s.m.i. se segna<br>eve essere effettuata partendo dall'ini                                                                                                    | 210 DI VICINATO<br>2/11/1999 n. 28 e s.m.i.<br>2ione di attività non asseverata<br>n. 28 e s.m.i. della D.C.R. 191 – 43016<br>lazione di attività asseverata)<br>zio del modello e scendendo verso il                                                                                                    |    |
|            | COMMERC<br>(Al sensi del D.L<br>e ai sensi del D.L<br>oppure ai sensi del D.Lgs. 31/03<br>e ai sensi dell'art. 19 de<br>Attenzione: la compilazione de<br>basso.<br>Dati del titolare<br>Cegnome                                                                                              | COAL DETTAGLIO IN ESERCIZ<br>gs. 31/03/1998 n. 114 e s.m.i. della L.R. 1<br>la L. 07/08/1990 n. 241 e s.m.i. se segnal<br>1998 n. 114 e s.m.i. della L.R. 12/11/1999<br>lella L. 07/08/1990 n. 241 e s.m.i. se segna<br>eve essere effettuata partendo dall'ini<br>Nome                                                                                                    | 210 DI VICINATO<br>2/11/1999 n. 28 e s.m.i.<br>2/11/1999 n. 28 e s.m.i.<br>2/10 e di attività non asseverata<br>n. 28 e s.m.i. della D.C.R. 191 – 43016<br>lazione di attività asseverata)<br>2/10 del modello e scendendo verso il                                                                                                    |    |
|            | COMMERC<br>(Al sensi del D.L<br>e ai sensi del D.L<br>oppure ai sensi del D.L<br>gs. 31/03<br>e ai sensi dell'art. 19 de<br>Attenzione: la compilazione de<br>basso.<br>Dati del titolare<br>Cognome<br>Albesano<br>Data di nascita<br>Sesso                                                  | Nome         Nome           Rederic         Cittadinarza                                                                                                    | 20 DI VICINATO<br>2/11/1999 n. 28 e s.m.i.<br>2/11/1999 n. 28 e s.m.i.<br>2/10 e di attività non asseverata<br>n. 28 e s.m.i. della D.C.R. 191 – 43016<br>lazione di attività asseverata)<br>zio del modello e scendendo verso il<br>20 del modello e scendendo verso il<br>20 del modello e scendendo verso il<br>20 del modello e scendendo verso il                                                                                                    |    |
|            | COMMERC<br>(Al sensi del D.L<br>e ai sensi del D.L<br>oppure ai sensi del D.L<br>oppure ai sensi del D.L<br>ge ai sensi dell'art. 19 de<br>Attenzione: la compilazione de<br>basso.<br>Dati del titolare<br>Cognome<br>Albesano<br>Data di nascha<br>Sesso<br>27/04/1970<br>Maschio           | Nome         Nome           Rederico         Cittadinanca                                                                                                    | 20 DI VICINATO         2/11/1999 n. 28 e s.m.i.         zione di attività non asseverata         n. 28 e s.m.i. della D.C.R. 191 – 43016         lazione di attività asseverata)         zio del modello e scendendo verso il         Codice fiscale         LBSFRC70D27F3510                                                                                                    |    |
|            | COMMERC<br>(Al sensi del D.L<br>e ai sensi del D.L<br>oppure ai sensi del D.L<br>oppure ai sensi del D.L<br>ge ai sensi dell'art. 19 de<br>Attenzione: la compilazione de<br>basso.<br>Dati del titolare<br>Cognome<br>Albesano<br>Data di nascita<br>Sesso<br>27/04/1970<br>Luogo di nascita | Nome         Federico           Cittadinanza         Vilaliana                                                                                                    | 210 DI VICINATO<br>2/11/1999 n. 28 e s.m.i.<br>2/11/1999 n. 28 e s.m.i.<br>2/10 DI VICINATO<br>2/11/1999 n. 28 e s.m.i.<br>2/10 DI VICINATO<br>2/11/1999 n. 28 e s.m.i.<br>2/11/1999 n. 28 e s.m.i.<br>2/11/1999 n. 29 e s.m.i.<br>2/11/1999 n. 29 e s.m.i.<br>2/11/1999 n. 29 e s.m.i.<br>2/11/1999 n. 29 e |    |
|            | COMMERC<br>(Ai sensi del D.L<br>e ai sensi del D.L<br>oppure ai sensi del D.L<br>ge ai sensi del art. 19 del<br>Attenzione: la compilazione del<br>basso.<br>Dati del titolare<br>Cognome<br>Albesano<br>Data di nascita<br>27/04/1970<br>Luggo di nascita<br>MONDOVI'                        | Nome         Federico         Citadinarza           Vitadinarza         Vitadinarza         Vitadinarza                                                                                                    | Codice fiscale Codice fiscale LIA LIA                                                                                                    |    |
|            | COMMERC<br>(Al sensi del D.L<br>e ai sensi del D.L<br>oppure ai sensi del D.L<br>ge ai sensi dell'art. 19 del<br>Attenzione: la compilazione del<br>basso.<br>Dati del titolare<br>Cognome<br>Albesano<br>Data di nasotta<br>Sesso<br>27/04/1970<br>Luogo di nasotta<br>MONDOVI'              | IO AL DETTAGLIO IN ESERCIZ         gs. 31/03/1998 n. 114 e.s.m.i., della L.R. 1         la L. 07/08/1990 n. 241 e.s.m.i. se segnala         1998 n. 114 e.s.m.i., della L.R. 12/11/1999         leila L. 07/08/1990 n. 241 e.s.m.i. se segnala         eve essere effettuata partendo dall'ini         Nome         Federico         Cittadinanza         Italiana         Provincia       Stati         CN       ITA         Compilazione del model                                                                                                    | IO DI VICINATO 2/11/1999 n. 28 es m.i. 2/10/1999 n. 28 es m.i. 2/10/1999 n. 28 es m. 28 es m. 28 es m. 28 es m. 28 es m. 28 es m. 28 es m. 28 es m. 28 es m. 28 es m. 28 es m                                                                                                    |    |

Occorre premere il pulsante sui Punti di Convalida facendo diventare verde il semaforo.

Attenzione: il pulsante di Convalida non esegue il salvataggio dei dati. CONVALIDA

Gli eventuali dati mancanti o errati, quando si preme il pulsante *Convalida*, vengono evidenziati e bisogna correggerli.

Se occorre compilare dei *Sottomodelli* è necessario indicarli. Bisognerà poi compilarli separatamente ma utilizzando, per ogni sottomodello, le stesse modalità usate per il *Modello Principale*.

| ln ca<br>Atte | aso di richiesta dal Regolamento Comunale<br>stazioni o asseverazioni con studi asseverati  |
|---------------|---------------------------------------------------------------------------------------------|
|               | Allegato                                                                                    |
|               | 0750 - Attestazione / asseverazione di conformita' dell'attivita' resa da tecnico abilitato |
|               |                                                                                             |

Per allegare dei documenti (file presenti sul proprio computer) bisogna firmarli digitalmente e fare l'upload.

|       | ELENCO ALLEGATI                                                                         |
|-------|-----------------------------------------------------------------------------------------|
| ln ca | eo di vondita di alimontari                                                             |
|       | Allegato                                                                                |
| -     | Notifica ASL corredata di planimetrie quotate in scala 1:100                            |
|       | Notifica ASL.pdf.p7m ELIMINA VERIFICA                                                   |
|       | Firma valida. Firmato da MARTINI MARCO DOMENICO. Certificato valido fino al 15/10/2016. |
|       | <u> </u>                                                                                |

Al fondo del modello occorre premere il pulsante *Genera PDF*, salvare il file, firmarlo digitalmente e fare l'upload.

| Per completare la presente parte occorre generare il pdf, allegarlo firmato digitalmente e salvare la richiesta. |                               |  |  |  |  |
|----------------------------------------------------------------------------------------------------|-------------------------------|--|--|--|--|
| GENERA PDF Scegli file Nessun file selezionato                                                                   | ALLEGA E VERIFICA PDF FIRMATO |  |  |  |  |

Quando tutti i semafori sono verdi (punti di convalida, documenti allegati, file PDF generato al fondo del modello), salvando i dati, il semaforo globale del modello diventa verde.

| Compilazione ist                                   | anza                                                    | E                 | B¢ |
|----------------------------------------------------|---------------------------------------------------------|-------------------|----|
| Comune:<br>Ultimo salvataggio: 25/03/2015 11.53.36 | lstanza: 03837421001-03022015-1625<br>Stato: 🔶 Completa |                   |    |
| Pos. corrente: 0747                                | Dimensione: 1 Mbytes                                    | Occup, pec: Phone | 2% |
| Premendo il pulsante                               | E                                                       |                   |    |

è possibile andare alla pagina di riepilogo dell'istanza che si sta presentando.

### 16 Pagina di riepilogo della Presentazione Istanza

Quando il *Modello principale* e i *Sottomodelli* sono stati correttamente compilati (al loro fianco il semaforo è verde) il semaforo globale dell'istanza diventa verde.

Premendo il pulsante *Invia istanza via PEC* è possibile inviare l'istanza allo Sportello Unico dell'Ente.

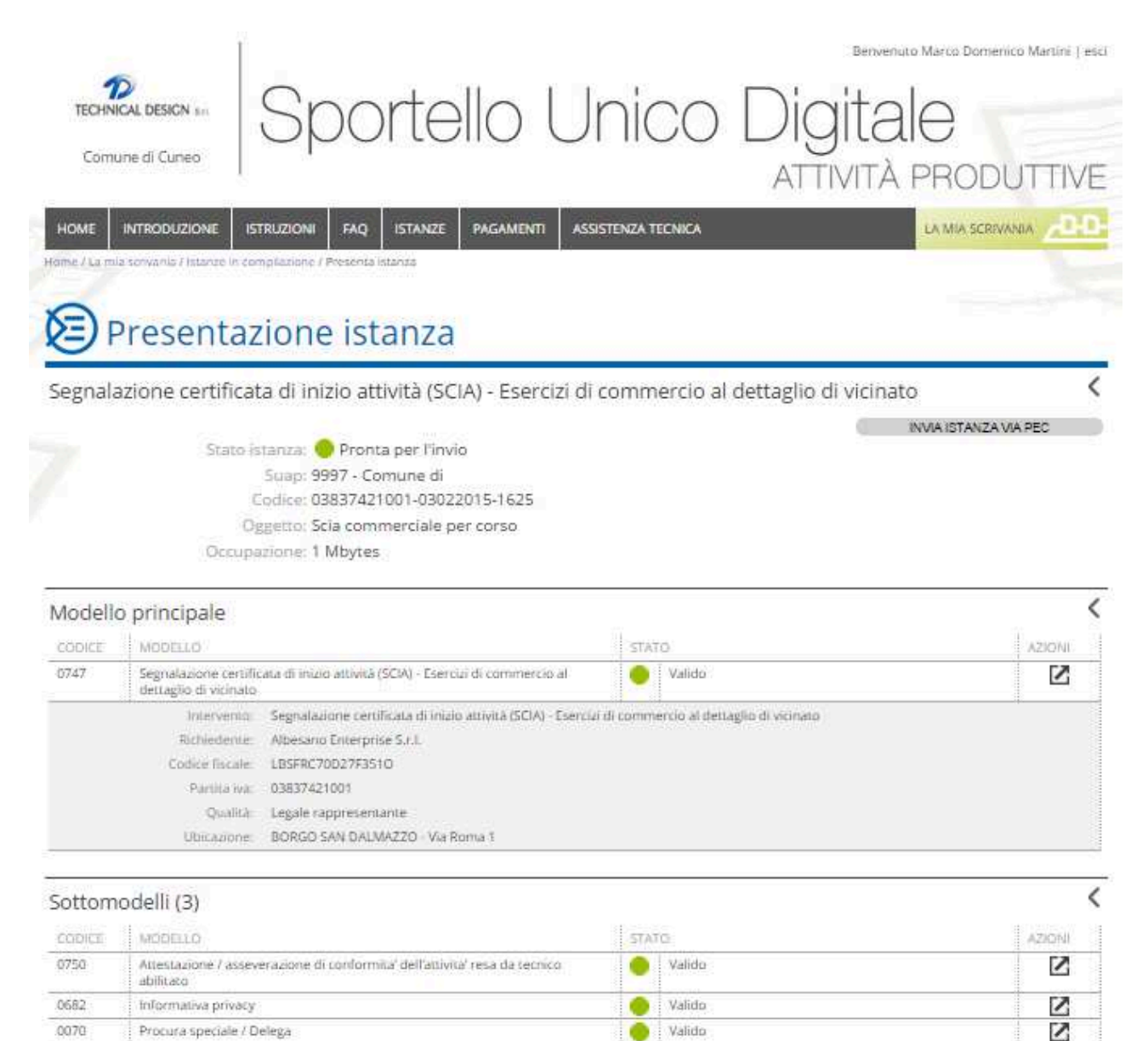

La PEC non viene inviata dal computer (casella PEC) della persona che l'ha compilata ma direttamente dallo Sportello Unico Digitale, risparmiando tempo ed evitando eventuali errori nella manipolazione manuale dei file.

La ricevuta dell'invio si può scaricare da *La mia scrivania* entrando nella pagina *Istanze presentate*.

#### 17 Istanze in Compilazione ed Istanze Presentate

Da *La mia scrivania* è possibile aprire la pagina *Istanze in compilazione*, vedere l'elenco delle istanze in fase di preparazione e il loro stato (in fase di compilazione o pronta per l'invio).

| TECHNICAL DESIGN IN<br>Comune di Cuneo | Sp                                | orte                      | ello L                     | nico                  | Dig               | pital<br>IVITÀ I    | Marco Domenico<br>O<br>PRODU | Martinë   esci |
|----------------------------------------|-----------------------------------|---------------------------|----------------------------|-----------------------|-------------------|---------------------|------------------------------|----------------|
|                                        | ISTRUZIONI                        | FAQ ISTANZE               | PAGAMENTI AS               | SISTENZA TECNICA      |                   |                     | LA MIA SCRIVANIZ             | <u>_00</u>     |
| Elenco                                 | istanze                           |                           |                            |                       |                   |                     |                              | <              |
| PARAMETRI DI RICERCI                   | A<br>odice pratica: C<br>Modello: | Codice fiscale            |                            | Data                  |                   |                     |                              |                |
|                                        | Oggetto:<br>Stato:<br>Data: I     | -<br>Da                   | ¥                          |                       |                   |                     |                              |                |
| Num, r                                 | nax elementi:                     | 10                        |                            |                       |                   |                     | CER                          | CA             |
| Istanze in compil                      | azione (1)                        |                           |                            |                       | STATO (DIM.)      | 056                 | CTTO                         | AZIONI         |
| 03837421001-03022015-<br>1625          | Segnalazione cer<br>di vicinato   | tificata di inizio attivi | ità (SCIA) - Eserciai di c | ommercio al dettaglio | Pronta<br>L'invio | per Scia c<br>corso | ommerciale per               |                |

Sempre da La mia scrivania si può entrare nella pagina Istanze Presentate.

Per ogni istanza presentata è possibile:

- · Scaricare la ricevuta dell'invio.
- Controllare lo stato di avanzamento.
- Presentare eventuali integrazioni.
- Presentare istanze collegate.

## 18 Aiutaci a migliorare

Dal menù Assistenza tecnica è possibile aprire la pagina Aiutaci a migliorare.

|                                                             |                                            |                                           |                                                                | Benvenut                                             | to Marco Domenico Martini   esci                 |
|-------------------------------------------------------------|--------------------------------------------|-------------------------------------------|----------------------------------------------------------------|------------------------------------------------------|--------------------------------------------------|
| TECHNICAL DESIGN BAL                                        | Spo                                        | rtello                                    | Unico                                                          | Digita                                               | le                                               |
|                                                             |                                            |                                           |                                                                | ATTIVITA                                             | PRODUTTIVE                                       |
|                                                             | STRUZIONI FAQ                              | ISTANZE PAGAMEN                           | TI ASSISTENZA TECNICA                                          |                                                      |                                                  |
| Home / Assistenza tecnica / Alutaci a                       | migliotare                                 |                                           |                                                                |                                                      |                                                  |
| ~                                                           |                                            |                                           |                                                                |                                                      |                                                  |
| Aiutaci a                                                   | migliorar                                  | e                                         |                                                                |                                                      |                                                  |
| L'iniziativa promunus la rila                               |                                            | al porcopita dagli u                      | tanti attenvarea Putiliara d                                   | un sistema di unto bas                               | ata sulla amatican la                            |
| ormal note faccine che espr                                 | rimono gli stati d'ar                      | nimo del cittadino n                      | ei confronti del <mark>s</mark> ervizio ric                    | hiesto alla pubblica ami                             | ministrazione.                                   |
|                                                             |                                            |                                           |                                                                |                                                      |                                                  |
| Finalità della funzion                                      | e                                          |                                           |                                                                |                                                      |                                                  |
| La funzione nasce per racco<br>pubbliche a migliorare i pro | igliere continuame<br>pri servizi interven | nte e in tempo reale<br>endo tempestivame | e il giudizio del cittadino su<br>ente sulle aree critiche che | l servizio ricevuto: solle<br>emergono dai giudizi n | cita le amministrazioni<br>egativi degli utenti. |
|                                                             | <i>.</i>                                   | λh                                        |                                                                | 15 ST 11                                             |                                                  |
| i i                                                         | Giudizio;                                  | C Positi                                  | vo 🙆 Sufficier                                                 | te 😰 Negativo                                        |                                                  |
|                                                             |                                            |                                           | $\omega$                                                       |                                                      |                                                  |
| Note e/o sugge                                              | srimenti:                                  |                                           |                                                                |                                                      |                                                  |
|                                                             |                                            |                                           |                                                                |                                                      |                                                  |
| Puoi indicare il i                                          | modello:                                   |                                           |                                                                |                                                      |                                                  |
| Puoi indicare l'id                                          | istanza:                                   |                                           |                                                                |                                                      |                                                  |
| Desideri ricevere                                           | risposta: 💿 Si 💿 I                         | No                                        |                                                                |                                                      | 2                                                |
|                                                             |                                            |                                           |                                                                |                                                      | INVIA                                            |

E' possibile esprimere un giudizio sullo Sportello Unico Digitale ed indicare note e suggerimenti al fine di migliorare il software.